|                          | INSTRUCTIVO PARA EL PAGO DE MATRÍCULA ONLINE<br>DE ESTUDIANTES EN EL SISTEMA DE GESTIÓN<br>ACADÉMICA | Código:              | 0           |
|--------------------------|----------------------------------------------------------------------------------------------------|----------------------|-------------|
|                          | Macroproceso: Gestión y Desarrollo del Talento<br>Humano                                             | Versión: 1           |             |
| FRANCISCO JOSÉ DE CALDAS | Proceso: de Apoyo                                                                                    | Fecha de Aprobación: | DE SISTEMAS |

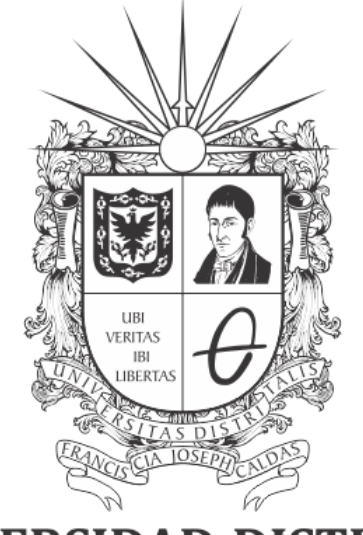

# **UNIVERSIDAD DISTRITAL** FRANCISCO JOSÉ DE CALDAS

# INSTRUCTIVO PARA EL PAGO DE MATRÍCULA ONLINE (ESTUDIANTES) EN EL SISTEMA DE GESTIÓN ACADÉMICA

**OFICINA ASESORA DE SISTEMAS** 

# TABLA DE CONTENIDO

| INTRODUCCIÓN            | 3 |
|-------------------------|---|
| OBJETIVO                | 3 |
| ALCANCE                 | 3 |
| RESPONSABLES            | 3 |
| Estudiantes             | 3 |
| INGRESO A LA APLICACIÓN | 4 |
| MÓDULO SERVICIOS        | 6 |
| Recibos de pago         | 6 |
| Pago por PSE            | 8 |

|                          | INSTRUCTIVO PARA EL PAGO DE MATRÍCULA ONLINE<br>DE ESTUDIANTES EN EL SISTEMA DE GESTIÓN<br>ACADÉMICA | Código:              | 0           |
|--------------------------|----------------------------------------------------------------------------------------------------|----------------------|-------------|
|                          | Macroproceso: Gestión y Desarrollo del Talento<br>Humano                                             | Versión: 1           |             |
| FRANCISCO JOSÉ DE CALDAS | Proceso: de Apoyo                                                                                    | Fecha de Aprobación: | DE SISTEMAS |

## INTRODUCCIÓN

En este manual se podrán encontrar la descripción y especificaciones correspondientes al pago de matrícula a través de PSE a través del Sistema de Gestión Académica.

### 1. OBJETIVO

Facilitar la realización del pago de matrícula a través del Sistema de Gestión Académica de la Universidad Distrital Francisco José de Caldas.

#### 2. ALCANCE

Este manual de usuario aplica para realizar pagos online a través de PSE en el Sistema de Gestión Académica de la Universidad Distrital Francisco José de Caldas.

#### 3. RESPONSABLES

#### 3.1. Estudiantes

Es responsabilidad de los estudiantes de la Universidad Distrital Francisco José de Caldas seguir los pasos indicados en este manual para realizar el pago en línea de los recibos reportados en el Sistema de Gestión Académica.

|                          | INSTRUCTIVO PARA EL PAGO DE MATRÍCULA ONLINE<br>DE ESTUDIANTES EN EL SISTEMA DE GESTIÓN<br>ACADÉMICA | Código:              | 0           |
|--------------------------|----------------------------------------------------------------------------------------------------|----------------------|-------------|
|                          | Macroproceso: Gestión y Desarrollo del Talento<br>Humano                                             | Versión: 1           |             |
| FRANCISCO JOSÉ DE CALDAS | Proceso: de Apoyo                                                                                    | Fecha de Aprobación: | DE SISTEMAS |

# 4. INGRESO A LA APLICACIÓN

Para ingresar a la aplicación usted debe abrir el navegador de su preferencia.

A continuación digite la dirección en la barra de búsqueda del navegador para ingresar al Sistema de Gestión Académica: <u>https://estudiantes.portaloas.udistrital.edu.co/</u>

Al ingresar usted se encontrará con la pantalla principal del Sistema de Gestión Académica. (Imagen 1)

| UNIVERSIDAD DISTRITAL<br>FRANCISCO JOSÉ DE CALDAS<br>Sistema de Gestión Académica | UDISTRITAL<br>? |
|-----------------------------------------------------------------------------------|-----------------|
| Clave                                                                             |                 |

Imagen 1.

Ingrese sus credenciales de inicio de sesión, las cuales corresponden a su usuario y contraseña.

Si ha ingresado correctamente sus credenciales de inicio de sesión, será dirigido automáticamente a la pantalla principal del Sistema de Gestión Académica (Imagen 2), desde el cual tendrá acceso a los diferentes módulos habilitados.

|                        | INSTRUCTIVO PARA EL PAGO DE MATRÍCULA ONLINE<br>DE ESTUDIANTES EN EL SISTEMA DE GESTIÓN<br>ACADÉMICA | Código:              | 0           |
|------------------------|----------------------------------------------------------------------------------------------------|----------------------|-------------|
|                        | Macroproceso: Gestión y Desarrollo del Talento<br>Humano                                             | Versión: 1           |             |
| FRANCISCO JOSÉ DE CALD | Proceso: de Apoyo                                                                                    | Fecha de Aprobación: | DE SISTEMAS |

| UNIVERSIDAD DIS<br>FRANCISCO JOSÉ D |                                                                                                    |
|-------------------------------------|----------------------------------------------------------------------------------------------------|
| STUDIANTE                           |                                                                                                    |
| L Datos Personales                  | Mediación tecnológica                                                                                                    |
| :¦¦i: Asignaturas                   | Estimados Estudiantes. Desde la dirección de la Universidad Distrital Francisco José de Caldas estamos interesados en recoger                       |
| Notas                               | información que permita reconocer las fortalezas y debilidades en relación con el uso de la mediación tecnológica para el desarrollo<br>curricular. |
| : Docentes                          | Agradecemos a usted diligenciar el formulario que encontrará en el siguiente link:https://forms.gle/3QfiD1QVSdEnwNu76                               |
| : Servicios                         | Vicerrector 🍖 a Académica                                                                                                    |
| 🗼 Biblioteca                        |                                                                                                    |
| 🖳 Software licenciado               | ,                                                                                                    |
| H Manuales                          | Bienvenido(a)<br>Hoy es Lunes 20 de Abril de 2020                                                                                                   |
| 1 Clave                             |                                                                                                    |
| 💵 Cemar Sealón                      | Estado: ESTUDIANTE ACTIVO EN<br>VACACIONES                                                                                                    |
|                                     | Evaluación Docente:<br>Señor estudiante a la fecha usted no ha evaluado ningún<br>docente, lo invitamos a participar en el proceso                  |
|                                     | NOTICIAS                                                                                                    |

Imagen 2.

**Nota:** el Sistema de Gestión Académica. al ser un sistema web. es independiente del sistema operativo por lo que puede utilizarse desde Microsoft Windows. Linux. etc.

|                          | INSTRUCTIVO PARA EL PAGO DE MATRÍCULA ONLINE<br>DE ESTUDIANTES EN EL SISTEMA DE GESTIÓN<br>ACADÉMICA | Código:              |             |
|--------------------------|----------------------------------------------------------------------------------------------------|----------------------|-------------|
|                          | Macroproceso: Gestión y Desarrollo del Talento<br>Humano                                             | Versión: 1           |             |
| FRANCISCO JOSÉ DE CALDAS | Proceso: de Apoyo                                                                                    | Fecha de Aprobación: | DE SISTEMAS |

#### 5. MÓDULO SERVICIOS

En este módulo podrá realizar la gestión relacionada con su rol de estudiante. A continuación se explicará el pago a través de PSE.

#### 5.1. Recibos de pago

Una vez ingrese al sistema, ubique el módulo Servicios y haga clic en Recibos de pago. (Imagen 3)

| UNIVERSIDAD DIS<br>FRANCISCO JOSÉ                                                              | STRITAL<br>DE CALDAS                                                                                                    |
|------------------------------------------------------------------------------------------------|----------------------------------------------------------------------------------------------------|
| ESTUDIANTE                                                                                     |                                                                                                    |
| Latos Personales      Asignaturas      Notas      Docentes      Servicios      Recibos de Pago | Mediación tecnológica<br>Estimados Estudiantes. Desde la dirección de la Universidad Distrit<br>información que permita reconocer las fortalezas y debilidades en re<br>curricular.<br>Agradecemos a usted diligenciar el formulario que encontrará en el |
| Inscripción a Grado<br>Calendario Académico                                                    | Bienvenido(a)                                                                                                    |
| Estatuto Estudiantil                                                                           | Hoy es Lunes 20 de Abril de 2020                                                                                                    |

Imagen 3.

Una vez haya ingresado, será dirigido al módulo de administración de pagos. Allí, ubique el menú en la parte derecha de la pantalla y haga clic en "Recibo actual". (Imagen 4)

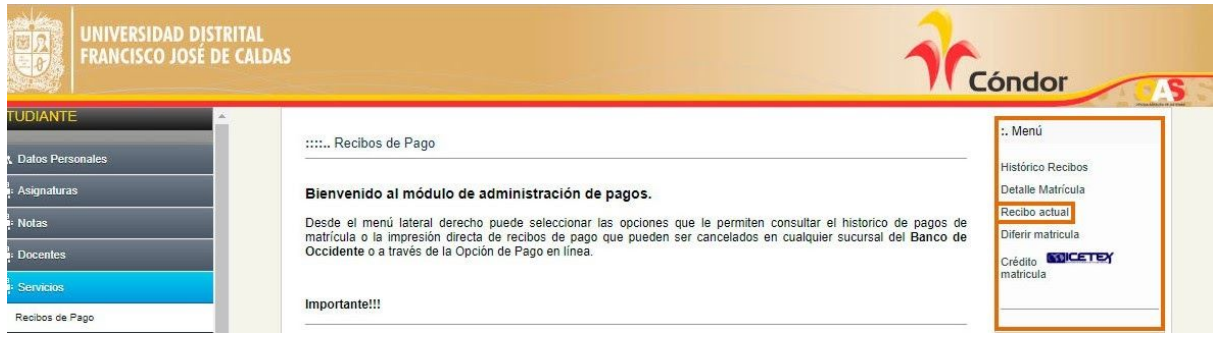

Imagen 4.

Allí podrá encontrar los recibos generados. (Imagen 5)

|                          | INSTRUCTIVO PARA EL PAGO DE MATRÍCULA ONLINE<br>DE ESTUDIANTES EN EL SISTEMA DE GESTIÓN<br>ACADÉMICA | Código:              | 0           |
|--------------------------|----------------------------------------------------------------------------------------------------|----------------------|-------------|
|                          | Macroproceso: Gestión y Desarrollo del Talento<br>Humano                                             | Versión: 1           |             |
| FRANCISCO JOSÉ DE CALDAS | Proceso: de Apoyo                                                                                    | Fecha de Aprobación: | DE SISTEMAS |

..: Recibos de Pago Actuales

| Con                                                            | nprobante de                                    | Pago                   | Adde Recibo PDF                                                                                                    |
|----------------------------------------------------------------|-------------------------------------------------|------------------------|----------------------------------------------------------------------------------------------------|
|                                                                | Cuota No 1                                      |                        | Periodo generado: 2020 - 1<br>Periodo al que corresponde el recibo: 2020 - 1                                                                                                    |
| Tipo de pa                                                     | ago                                             | Fecha Pago             | Total a Pagar                                                                                                    |
| Ordinar                                                        | io                                              | 24-Apr-2020            | \$ 0 + seguro                                                                                                    |
|                                                                | 1201-23                                         |                        |                                                                                                    |
| Extraordin                                                     | ario                                            | 24-Apr-2020            | \$ 0 + seguro<br>Pago en línea                                                                                                    |
| Extraordin                                                     | e de Pago                                       | Para descaroar este re | \$ 0 + seguro Pago en línea cibo. primero debe padar el recibo correspondiente a la cuota No. 1                                                                                                    |
| Extraordin<br>Comprobant<br>Cuota                              | e de Pago<br>No 2                               | Para descargar este re | \$ 0 + seguro<br>Pago en línea<br>cibo, primero debe pagar el recibo correspondiente a la cuota No. 1<br>Periodo generado: 2020 - 1<br>Periodo al que corresponde el recibo: 2020 - 1                                |
| Extraordin<br>Comprobant<br>Cuota<br>Tipo de pago              | ie de Pago<br>No 2<br>Fecha Pago                | Para descargar este re | \$ 0 + seguro<br>Pago en línea<br>cibo, primero debe pagar el recibo correspondiente a la cuota No. 1<br>Periodo generado: 2020 - 1<br>Periodo al que corresponde el recibo: 2020 - 1<br>Total a Pagar               |
| Extraordin<br>Comprobant<br>Cuota<br>Tipo de pago<br>Ordinario | te de Pago<br>No 2<br>Fecha Pago<br>03-Jul-2020 | Para descargar este re | \$ 0 + seguro<br>Pago en línea<br>cibo, primero debe pagar el recibo correspondiente a la cuota No. 1<br>Periodo generado: 2020 - 1<br>Periodo al que corresponde el recibo: 2020 - 1<br>Total a Pagar<br>\$ 111.508 |

#### Imagen 5.

**Nota:** Tenga en cuenta que si al hacer clic en "Recibo actual" le aparece el mensaje indicado (Imagen 6), es porque tiene algún recibo pendiente por pago de vigencias anteriores en estado activo.

| 8 | Fechas de pago inactivas<br>Aceptar |
|---|-------------------------------------|
|   | Imagen 6.                           |

Ahora, podrá realizar el pago a través de PSE, como se explica a continuación. Para realizar el pago online, haga clic en el botón indicado. (Imagen 7)

| Comprobante de Pago<br>Cuota No 1                |                                                |                       | Recibo PDF<br>Periodo generado: 2020 - 1<br>Periodo al que corresponde el recibo: 2020 - 1                                                                                                    |  |  |  |  |
|--------------------------------------------------|------------------------------------------------|-----------------------|----------------------------------------------------------------------------------------------------|--|--|--|--|
|                                                  |                                                |                       |                                                                                                    |  |  |  |  |
| Ordinario                                        |                                                | 24-Apr-2020           | \$ 0 + seguro                                                                                                    |  |  |  |  |
| Extraordinario                                   |                                                | 24-Apr-2020           | \$ 0 + seguro                                                                                                    |  |  |  |  |
|                                                  |                                                |                       | Bage en línea                                                                                                    |  |  |  |  |
| Comprobant                                       | e de Pago                                      | Para descargar este r | Pago en linea<br>recibo, primero debe pagar el recibo correspondiente a la cuota No. 1                                                                                                    |  |  |  |  |
| Comprobant                                       | te de Pago<br>No 2                             | Para descargar este r | Pago en línea<br>recibo, primero debe pagar el recibo correspondiente a la cuota No. 1<br>Periodo generado: 2020 - 1<br>Periodo al que corresponde el recibo: 2020 - 1                                |  |  |  |  |
| Comprobant<br>Cuota<br>Tipo de pago              | e de Pago<br>No 2<br>Fecha Pago                | Para descargar este r | Pago en línea<br>recibo, primero debe pagar el recibo correspondiente a la cuota No. 1<br>Periodo generado: 2020 - 1<br>Periodo al que corresponde el recibo: 2020 - 1<br>Total a Pagar               |  |  |  |  |
| Comprobant<br>Cuota<br>Tipo de pago<br>Ordinario | e de Pago<br>No 2<br>Fecha Pago<br>03-Jul-2020 | Para descargar este r | Pago en línea<br>recibo, primero debe pagar el recibo correspondiente a la cuota No. 1<br>Periodo generado: 2020 - 1<br>Periodo al que corresponde el recibo: 2020 - 1<br>Total a Pagar<br>\$ 111.508 |  |  |  |  |

Imagen 7.

Luego será dirigido al resumen del pago, donde podrá verificar los datos (referencia, tipo de documento, número, nombre, valor a pagar y concepto) y seleccionar el método de pago. (Imagen 8)

| UNIVERSIDAD DISTRITAL<br>FRANCISCO JOSE DE CALDAS | INSTRUCTIVO PARA EL PAGO DE MATRÍCULA ONLINE<br>DE ESTUDIANTES EN EL SISTEMA DE GESTIÓN<br>ACADÉMICA | Código:              | 0           |
|---------------------------------------------------|----------------------------------------------------------------------------------------------------|----------------------|-------------|
|                                                   | Macroproceso: Gestión y Desarrollo del Talento<br>Humano                                             | Versión: 1           |             |
|                                                   | Proceso: de Apoyo                                                                                    | Fecha de Aprobación: | DE SISTEMAS |

| PAGO                                                                 | EN LÍNEA      |
|----------------------------------------------------------------------|---------------|
| Datos del Pago :                                                     |               |
| Referencia :<br>Tipo de Identificación :<br>Número de Identificación | cc            |
| Nombre :<br>Valor a pagar :<br>Concepto :                            | MATRICULA     |
| Seleccione el medio de                                               | Pago :        |
| Tarjeta Débito                                                       | <i>pse</i>    |
| RANCISCO                                                             | agar DE CALDA |

Imagen 8.

#### 5.1.1. Pago por PSE

Para realizar el pago por PSE y ya revisó los datos reportados por el sistema seleccione el medio de pago (Tarjeta débito PSE) y haga clic en "Pagar". (Imagen 9)

| Datos del Pago :                                                       |                                                                                                    |
|------------------------------------------------------------------------|----------------------------------------------------------------------------------------------------|
| Referencia :<br>Fipo de Identificación :<br>Número de Identificación : | сс                                                                                                    |
| √ombre :<br>∕alor a pagar :                                            | an commente<br>a commente<br>a commente<br>commente<br>a commente<br>a commente<br>a commente<br>a commente<br>a commente<br>a commente<br>a commente<br>a commente<br>a commente<br>commente<br>commente |
| Concepto :                                                             | MATRICULA                                                                                                    |
| Seleccione el medio de l                                               | Pago :                                                                                                    |
| Tarieta Débito                                                         |                                                                                                    |

lmagen 9.

A continuación podrá escoger el banco al cual pertenece la cuenta de la que va a a realizar el débito y será dirigido a la página de PSE. (Imagen 10)

|                                                | INSTRUCTIVO PARA EL PAGO DE MATRÍCULA ONLINE<br>DE ESTUDIANTES EN EL SISTEMA DE GESTIÓN<br>ACADÉMICA | Código:              |             |  |  |  |  |
|------------------------------------------------|----------------------------------------------------------------------------------------------------|----------------------|-------------|--|--|--|--|
| UNIVERSIDAD DISTRITAL                          | Macroproceso: Gestión y Desarrollo del Talento<br>Humano                                             | Versión: 1           |             |  |  |  |  |
| FRANCISCO JOSÉ DE CALDAS                       | Proceso: de Apoyo                                                                                    | Fecha de Aprobación: | DE SISTEMAS |  |  |  |  |
|                                                | Fácil, rápido y seguro                                                                               |                      |             |  |  |  |  |
| PSE - Pagos Seguros en Línea / Persona Natural |                                                                                                    |                      |             |  |  |  |  |
|                                                |                                                                                                    |                      |             |  |  |  |  |

Persona natural

🥝 Soy un usuario registrado

E-mail registrado en PSE

E-mail

Regresar al comercio

| Enseguida s  | será | dirigido a | al banco | elegi | do para | realizar e | el pag | до у сі | Jando | o haya ingres | ado | la |
|--------------|------|------------|----------|-------|---------|------------|--------|---------|-------|---------------|-----|----|
| información  | de   | manera     | correcta | , el  | banco   | generará   | un     | aviso   | de    | confirmación  | de  | la |
| transacción. |      |            |          |       |         |            |        |         |       |               |     |    |

Imagen 10.

Persona juridica

Quiero registrarme ahora

Ir al Banco